## Manual mount IDS on Windows

## To map network drives in Windows 10/11 do the following:

- 1. Select the file explorer icon from the desktop
- 2. Select **This PC** from the left-hand side panel and then select the Map Network Drive icon
- 3. Enter the network drive \\ids.mwac.unsw.edu.au\ids
- 4. Sign on with your <u>zID@ad.unsw.edu.au</u> and zpass

UNSW IDS

## Manual mount IDS on MAC

To map network drives in MacOS, do the following:

- 1. Open finder.
- 2. On the top menu bar, click GO > Connect To Server...
- 3. Enter a network path in the Server Address: smb://ids.mwac.unsw.edu.au/ids
- A Click Connect
- 4. Click Connect
- 5. Sign on with username 'adunsw\*your\_zid'* and zpass

UNSW IDS